【重要】113 學年度第1 學期子女教育補助費,請同仁於 113 年9 月 23 日(一)下班前提出線上申請

◎本學年度子女始就讀國小之同仁請記得依規定申請!

◎提醒:原就讀高中職子女,獲有十二年國民基本教育學費補助者, 如已就讀大學或五專後二年,請記得依規定申請!

◎提醒同仁拉近公私立學校學雜費差距及其配套措施方案補助與子 女教育補助不重複請領原則,如註冊繳費單上仍有「行政院學雜費 減免」文字,仍請同仁洽請學校更換註冊繳費單,或將是項補助繳 回學校後,始得申請子女教育補助。

子女就讀國中或國小免附收費單據

收費單據(公私立高中【職】以上必要上傳)(請記得簽名)

初次申請要上傳戶口名簿影本(請記得簽名)

檢附之相關資料都要簽名再上傳

如有疑義,請洽人事室!

◎系統使用提醒

請用健保卡或自然人憑證登入 https://ecpa.dgpa.gov.tw/

← C A A https: 行政院人事行政總處 最新公告 | 下載專區 | 機關組織 人事服務網 eCPA 重要訊息:本系統之個人資料僅供作必要人事資料管理之用,台端利用本系統之個人資料時,請留意遵至 個人資料保護法之相關規定,於使用完畢後,儘速刪除銷毀,避免外洩,如有違法致生損害,本總處將依法... Ę 自然人憑證 (5) 行動自然人憑證 健保卡登入 帳號密碼登 機關憑證 行動自然人憑證 C S 請輸入健保卡註冊餐 請輸入身分證字號 請輸入eCPA帳號 請輸入PinCode TOP 請輸入密碼 ▲ 忘記密碼 ▲ 忘記密碼 0 無半

## 選取【MyData】

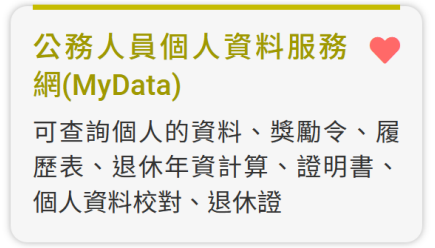

#### 選取【生活津貼申請】

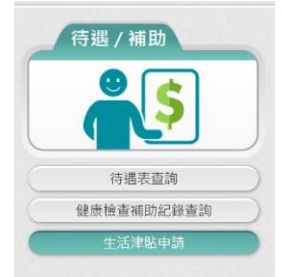

### 選取申請項目「子女教育補助」【我要申請】

|        | 生活演  | 貼申請    |
|--------|------|--------|
| 申請項目   |      |        |
| 結婚補助   | 我要中請 | 申請紀錄查詢 |
| 生育補助   | 我要申請 | 申請紀錄直詢 |
| 喪券補助   | 我要申請 | 中請紀錄查詢 |
| 子女教育補助 | 我要申請 | 申請紀錄查詢 |
|        |      |        |

閱讀完「申請說明」及「擬備文件」後,請記得勾選【我已閱讀上 文並瞭解相關規定】,再點選【線上申請】

| ☑ <mark>我</mark> | 记閱讀上文 | <b>工並瞭解相關</b> : | 現定。     |
|------------------|-------|-----------------|---------|
|                  | 回上頁   | 線上申請            |         |
| 1 4 11 -12       |       | ***             | 28-7-11 |

如未出現以下畫面,請檢查視窗是否被封鎖

|        |                        |                 | 助申請   |         |   |      |
|--------|------------------------|-----------------|-------|---------|---|------|
| 中語資料   | Ŧ                      |                 | ŧ     | 4 枝對資料  |   | 完成中国 |
| 培充中語資料 |                        |                 |       |         |   |      |
| 45     | 8人                     |                 |       |         |   |      |
| 支領     | 8.51                   | E: 380057100X)  |       |         |   |      |
| 服務社    | 251                    | E : 380057100X) |       |         |   |      |
| 1      | 2位                     |                 |       |         |   |      |
| 人用日    | 5 <del>9</del>         |                 | 人員類別  |         |   |      |
| 10     | IN LENGTHER LINE . I N |                 | 30,34 |         |   |      |
| 中選り    | <sup>[11]</sup> 113    |                 | 中講學期  | 第一冊期    | ~ |      |
|        |                        |                 | 申請日期  | 1130815 |   |      |
| *E-M   | AIL                    |                 |       |         |   |      |
|        | 825                    |                 | *手機   |         |   |      |
|        | 說明:電話及手機需至(            | 网人一個            |       |         |   |      |

|      | 申請學年                                                                                                    | 113                                                                                                    |                                                              | E                                                                                        | 申請學期                                                  | 第一學期                                                                          | ~                                                                    |                              |
|------|----------------------------------------------------------------------------------------------------|----------------------------------------------------------------------------------------------------|--------------------------------------------------------------|------------------------------------------------------------------------------------------|-------------------------------------------------------|-------------------------------------------------------------------------------|----------------------------------------------------------------------|------------------------------|
|      |                                                                                                    |                                                                                                    |                                                              | E                                                                                        | 申請日期                                                  | 1130815                                                                       |                                                                      |                              |
|      | *E-MAIL                                                                                                 |                                                                                                    |                                                              |                                                                                          |                                                       |                                                                               |                                                                      |                              |
|      | *電話                                                                                                    |                                                                                                    |                                                              |                                                                                          | *手機                                                   |                                                                               |                                                                      |                              |
|      |                                                                                                    | 說明:電話及手機需至少輸)                                                                                                   | 一個                                                           |                                                                                          |                                                       |                                                                               |                                                                      |                              |
| 記得勾選 | □ 申請之子女係未婚且無<br>情形<br>□ 為配合教育部實施「拉<br>加下:<br>教育部將於112學年度第24<br>元擇<br>一擇優請領。為免影響有罪<br>稽查<br>核期程及結果,對於有重結 | 職業需仰賴申請人扶養且未存<br>1近公私立學校學雜費差距及其<br>學期實施拉近方案,每學期直<br>意申請子女教育補助者之權益<br>复請領者,辦理相關追繳事宜(<br>其前領者, 新理相關追繳事宜(<br>人子女】) | 了「 <u>全國軍公教</u><br>東配套措施方案<br>接於私立大專記<br>,仍請各機關學<br>詳見本總處113 | <u>目工待遇支給要點</u> 」附表力<br>」(以下簡稱拉近方案),有<br>計冊繳費單扣減1.75萬元,<br>較先行受理,並提醒同仁<br>年1月19日總處給字第113 | い「 <u>子女教</u><br>開112學年<br>與子女教取<br>應繳回拉ジ<br>40001412 | 1 <u>寶補助表</u> 」說明五所列<br>E度第2學期受理同仁申<br>育補助就讀私立大學及發<br>近方案1.75萬元;後續並<br>5號書函)。 | 日不得申請子女教育補<br>請子女教育補助之彈性<br>蜀立學院每學期補助3。<br>並請各機關學校配合系<br><u>暫存</u> 下 | 助之<br>生做法<br>58 萬<br>勾<br>一步 |
|      | 1                                                                                                    | <b>2</b><br>子女資料                                                                                                |                                                              | 3<br>上傳文件                                                                                |                                                       | 4<br>核對資料                                                                     | 5<br>完成申請                                                            | 清                            |
|      | 填寫子女資料                                                                                                  |                                                                                                    |                                                              |                                                                                          |                                                       |                                                                               |                                                                      |                              |
|      |                                                                                                    |                                                                                                    |                                                              |                                                                                          |                                                       |                                                                               |                                                                      |                              |
|      | 上一步                                                                                                    |                                                                                                    |                                                              |                                                                                          |                                                       | 新増子女                                                                          | 暫存下一步                                                                |                              |

### 請確認 E-MAIL 資料及電話(電話及手機擇一填寫即可)

**輸入子女身分證號後**,可點選【複製上筆申請資料】(如該名子女為 初次使用線上系統申請,則無法使用複製功能)

| ,<br>新增子女                                                                                                    | ×            | 使用【複製上筆申請資料】功能,請務必再<br>次確認資料內容。教育程度(例如:國小升國 |
|----------------------------------------------------------------------------------------------------|--------------|---------------------------------------------|
| *子女身分證號 *子女姓名                                                                                                    | 複製上筆申請資料     | 中,請記得重新選取教育程度)、修業年限                         |
| *教育程度                                                                                                    | ~            | (例如:國小升國中,請記得重新選取修業年                        |
| *學校 (請先選擇【教育程度】資料)                                                                                                   | *修業年限        | <u>限</u> )、學校、科系、年級( <b>請記得孩子已經升</b>        |
| (學校代號:)<br>(讀翰人學校關鍵字,若世最不到學校時,語自行翰人學校宗輕会領)                                                                           | · · · ·      | <b>年級了</b> )等資料,請務必再次確認。                    |
| 科系                                                                                                    | *年級          | 大學且學制(修業年限)超過四年級者,                          |
| *申請金額                                                                                                    |              | <u>「科系」欄位必填,如:醫學系、牙醫系</u><br>至。             |
| 邀費相關證明文件                                                                                                    |              |                                             |
| 1. 【選擇檔案】後,點按【上傳檔案】;若要上傳2個以上附件重要此步驟即可。<br>2.完成檔案上傳後,點按【確認】系統會自動併價並加密儲存。<br>第一上傳標客項小約2.000,這到調客201%。Inc. page of part |              | 如有附件需上傳,請記得                                 |
| 半一上時個券沒小於2Mb,長配個合限為,Jpg,Jpeg,gl,pdf<br>上場附件限本案相關公文及其附件<br>本人所上傳之附件與正本相符且均屬實無訛,如有不實顯自負法律責任                            |              | 簽名後,再拍照或掃描上                                 |
| 請點按【上傳檔案】按鈕上傳 <b>繳費相關證明</b> ,若為預借且尚未繳費可暫不上傳。<br>選擇檔案<br>」<br>送傳檔案                                                    | 待完成繳費後再補行上傳。 | _<br>                                       |
| 附件說明(可輸入200個中文字)                                                                                                    |              | 資料確認無誤並上傳附件後(無                              |
|                                                                                                    |              | 需上傳附件則直接點選確認),                              |
|                                                                                                    | 催認           | 請點選【確認】。                                    |

|        |        | 子女教育補助申請 |      |           |
|--------|--------|----------|------|-----------|
| 請資料    | 2 子女資料 | 上傳文件     | 核對資料 | 5<br>完成申請 |
| 填寫子女資料 |        |          |      |           |
| 1.羅    |        |          |      | 修改 副除 >   |
| 上一步    |        |          | 新增子药 | て 暫存 下一步  |

如有第二、三……名子女需申請,請按【新增子女】,並依上個步驟 依序逐一完成。

可點選【修改】,修改資料內容。點選【>】,會顯示申請資料明細, 可再次檢查申請資料是否正確。登打完所有申請資料並確認無誤 後,請點選【下一步】。

| 填寫子女資料 |                          |                |         |                  |        |                |  |
|--------|--------------------------|----------------|---------|------------------|--------|----------------|--|
| 1.羅翊滕  |                          |                |         |                  |        | <b>(</b> (2)2) |  |
|        | 身分證號<br>教育程度<br>學校<br>年級 | B<br>G<br>ガ    |         | 姓名<br>修禦年限<br>科系 | M<br>Q |                |  |
|        | 證明文件                     | *收費單據(公私立高中【職】 | 以上必要上傳) |                  |        |                |  |

### 如有其他附件需上傳,可點選【上傳檔案】

如無需再上傳附件,請點選【下一步】

| _                                    |                                                                                     | f                                                                    | -    |             |
|--------------------------------------|-------------------------------------------------------------------------------------|----------------------------------------------------------------------|------|-------------|
| 申請資料                                 | 子女資料                                                                                | 上傳文件                                                                 | 核對資料 | 完成申         |
| 上傳文件                                 |                                                                                     |                                                                      |      |             |
| 👗 自行上傳                               |                                                                                     |                                                                      |      |             |
| 戶口名簿(同機關、同申請人、同子)                    | 女已有申請記錄可免附戶口名簿)                                                                     |                                                                      |      |             |
| 開學日前6個月工作平均每月所得證                     | 明                                                                                   |                                                                      |      |             |
| 其他證明文件                               |                                                                                     |                                                                      |      |             |
| 檢附證明文件上傳後,系統自動以申請人類                  | 每分證字號加密                                                                             |                                                                      |      |             |
|                                      |                                                                                     |                                                                      |      |             |
| 上一步                                  |                                                                                     |                                                                      |      | 上傳檔案 暫存 下一步 |
|                                      |                                                                                     |                                                                      |      |             |
|                                      |                                                                                     |                                                                      |      |             |
| 演人員生活課結<br>上中請承統                     | 橋茶上傳 ×                                                                              | 13965093431792 第453 Bi (1世 : C Web1492)<br>中語記錄合於   現代学問<br>(就是中国一場) |      |             |
| 0 0                                  | 影測導上協文件                                                                             |                                                                      |      |             |
| a四科 子女四科                             | 戸口名地 ~<br>文件記述                                                                      | 根料 <b>应料</b> 完成*                                                     |      |             |
| 10X4                                 | 於本政展業一次中請約,近都建戶口名讓(範疇中請人供留告人協審開<br>作之戶口名問(以福凱爾子解他,前後許申請人之明子解他要要資主物<br>這個人事單位外,無償期勤。 |                                                                      |      |             |
|                                      | 這擇續集 沒有這厚德美 上脚检查                                                                    |                                                                      |      |             |
| 一一一一一一一一一一一一一一一一一一一一一一一一一一一一一一一一一一一一 | 附件板助 (可输入200厘中文字)                                                                   |                                                                      |      |             |
| 其他造明文件                               | 1 【望母检索】油、盐油【上事后索】;等要上课2组以上附件重回的                                                    |                                                                      |      |             |
| 他附近明文件上傳統,多然內斷以申請人為分證字號加密            | 2 高成陳紀上編後、数統【執経】系統會自動任務並加收留等。<br>四一上編編集成小約 2 MB、常正指在指AL (bg (bog (df (bdf           |                                                                      |      |             |
|                                      | 上部的作用不需但將公式及其附作<br>本人份上编之附件所正本相符且均需資源給出。如有不實際自負法條實                                  |                                                                      |      |             |
|                                      |                                                                                     |                                                                      |      |             |
|                                      | Padde -                                                                             |                                                                      |      |             |
|                                      |                                                                                     |                                                                      |      |             |

| 請再次核對資料,主 | 位點選【送出 | 申請】 |
|-----------|--------|-----|
|-----------|--------|-----|

| 1    | 核對資料         |                            |                         |                       |              |      |
|------|--------------|----------------------------|-------------------------|-----------------------|--------------|------|
|      | 申請人          |                            |                         |                       |              |      |
|      | 支領機關         |                            |                         |                       |              |      |
|      | 服務機關         |                            |                         |                       |              |      |
|      | 單位           |                            |                         |                       |              |      |
|      | 人員區分         |                            | 人員類別                    |                       |              |      |
|      | 官職等          |                            | 職稱                      |                       |              |      |
|      | 申請學年         | 113                        | 申請學期                    | 第一學期                  |              |      |
|      | 申請日期         | 1130820                    |                         |                       |              |      |
|      | E-MAIL       |                            |                         |                       |              |      |
|      | 電話           |                            | 手機                      |                       |              |      |
|      | 子女資料         |                            |                         |                       |              |      |
|      | 1.羅          |                            |                         |                       |              | ~    |
|      | 身分證號<br>教育程度 | e<br>e                     | 姓名<br>修業年限              | 凝<br>0                |              |      |
|      | 學校           | R<br>                      | 科系                      | 108 08 01 ~ 114 07 31 |              |      |
|      | 證明文件         | ╯<br>*收費單據(公私立高中【職】以上必要上傳) | IB-21C LL PO            | 100.00.01 114.07.01   |              |      |
|      | 绕明文件         |                            |                         |                       |              |      |
|      | 1 白行上傳       |                            |                         |                       |              |      |
|      | □_4<br>記得    |                            | !正本相符;如有不實或虛偽欺 <b>即</b> | 蒙情事 · 願退還所領補助         | )全數·並自負法律責任。 |      |
| 1    | 上一步          | 1F                         |                         |                       |              | 送出申請 |
| 如有問題 | ,可點選上-       | -                          |                         |                       |              |      |

# 送出申請後,出現以下圖示才是完成申請。

| 請查料  | 子女資料 | 上傳文件                                | 核對資料 | 完成申 |
|------|------|-------------------------------------|------|-----|
| 完成申請 |      |                                     |      |     |
|      |      | 您申請的案件已送出                           |      |     |
|      |      | ALW10113082000378                   |      |     |
|      |      | 請注意!完成申請不代表審核通過。                    |      |     |
|      |      | 您將在電子郵件信箱收到正式的案件編號。                 |      |     |
|      |      | 您可於本網站「 <u>紀錄查詢</u> 」 查詢您申請的案件審核進度。 |      |     |

## ◎申請紀錄查詢

|                                                          | 生活津貼申請                                             |                           |                                                            |                  |
|----------------------------------------------------------|----------------------------------------------------|---------------------------|------------------------------------------------------------|------------------|
| 申請項目                                                     |                                                    |                           |                                                            |                  |
| 結婚補助                                                     | 我要申請申請紀錄查詢                                         |                           |                                                            |                  |
| 生育補助                                                     | 我要申請 申請紀錄查詢                                        |                           |                                                            |                  |
| 喪葬補助                                                     | 我要申請申請紀錄查詢                                         |                           | 3                                                          | 女教育補助紀錄查詢        |
| 子女教育補助                                                   | 我要申請 申請紀錄查詢 點 選                                    | 2                         | 中請案號:ALW10113082000378<br>申請狀態:送出申請                        | 中請時間:113/08/20 1 |
|                                                          | 中<br>Z.分對充油肋包錄态節                                   | <mark>统纪錄查询  </mark> 操作手册 | 中國等年 113<br>中語測量 送出申請<br>審核說明<br>審核時期                      | 中語學問第一學問         |
|                                                          | "又我阿楠的危跡旦詞                                         |                           | 申請人                                                        | 申請日期 113/08/20   |
| 申請紊號:ALW10113082000378<br>申請狀態:送出申請                      | 申請時間:113/08/20 14:17:10                            | 點選                        | 電話                                                         | 手机               |
|                                                          |                                                    |                           | 子女資料                                                       |                  |
| 申請案號:ALW10113021500360<br>申請狀態:已登錄完成                     | 申請時間:113/02/15 11:58:49                            | 2                         | 1. B'<br>敦<br>學                                            | 科泰:              |
| 申請察號 · AI ₩10112071700034                                |                                                    |                           | Ψ<br>Φ                                                     |                  |
| 申請狀態:已登錄完成                                               | 申請時間:112/07/17 14:38:16                            | >                         | 中<br>備<br>證 mix.r.r.                                       |                  |
| 申請求經: 已登錄完成<br>申請來遞: ALW10112070300003<br>申請款經: 由業務產辦人删除 | 中請時間:112/07/17 14:38:16<br>中請時間:112/07/03 13:34:02 | >                         | 中<br>備<br>請 <sub>何人可</sub> ,<br>"收費單雄 (公私立高中【購】以上必要上傳<br>一 | )                |